## 《電子 BOOK の利用法》 ※パソコン利用の場合

- ページを進める場合は画像の右側を、ページを戻す場合は画像の左側をクリックするとページをめくる ことができる。画像下矢印でページを移動することもできる。
- ② 鉛筆マークをクリックすると、線や描画を挿入することができる。
- ③ 付箋マークをクリックすると、付箋を張り付けてコメントを入力することができる。貼り付けた付箋の 一覧も表示できる。
- ④ 三本線からサムネイルと目次と付箋の一覧を表示できる。目的のページをクリックすると直接移動する ことができる。

※スマートフォンやタブレットの場合は、三本線等の表示が上部や下部になります。

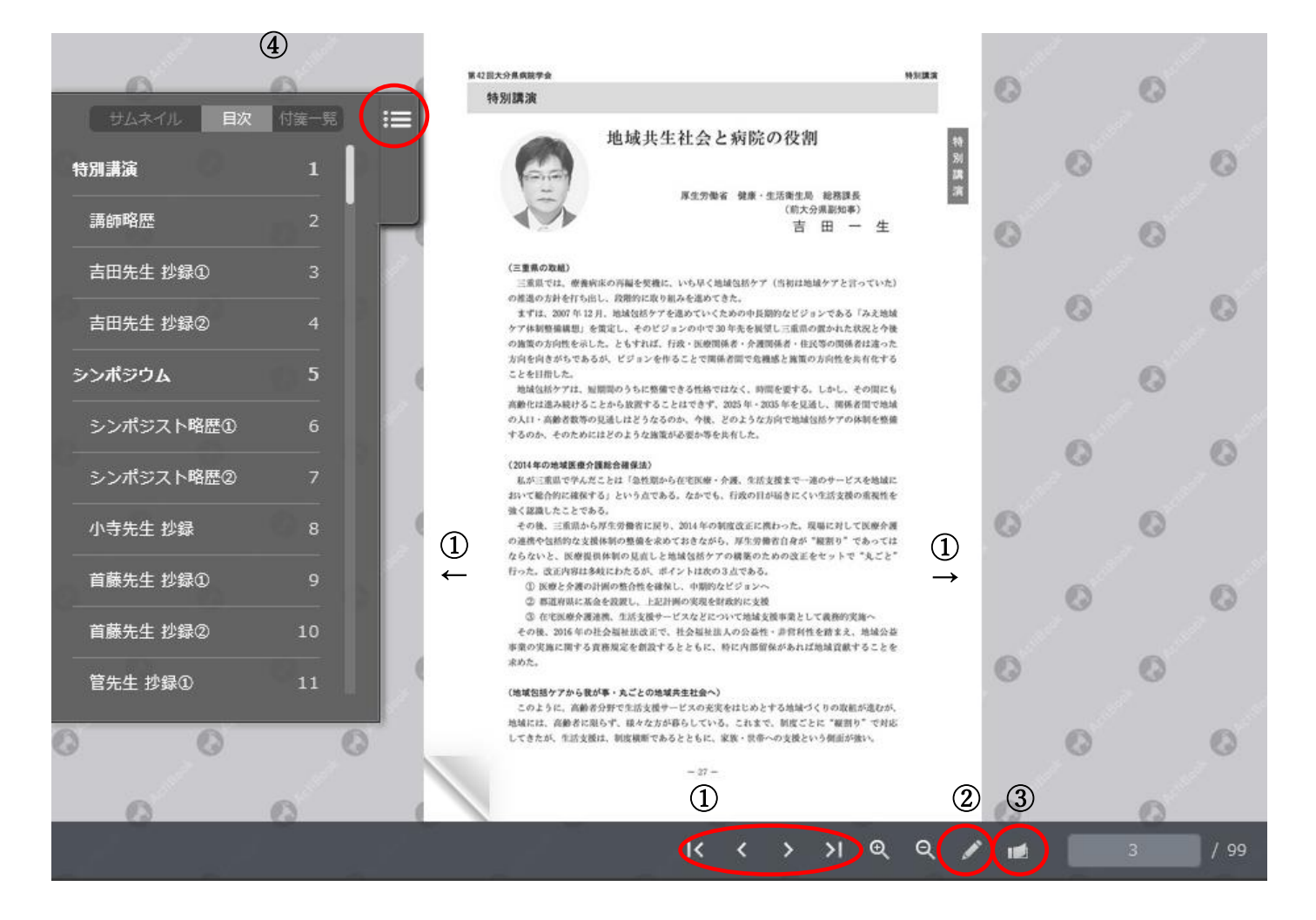

※②のイメージ

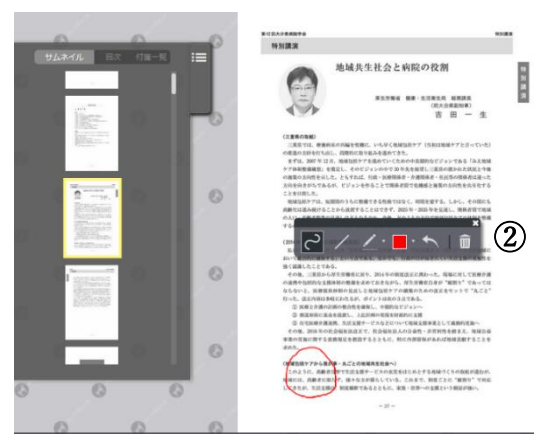

※③のイメージ

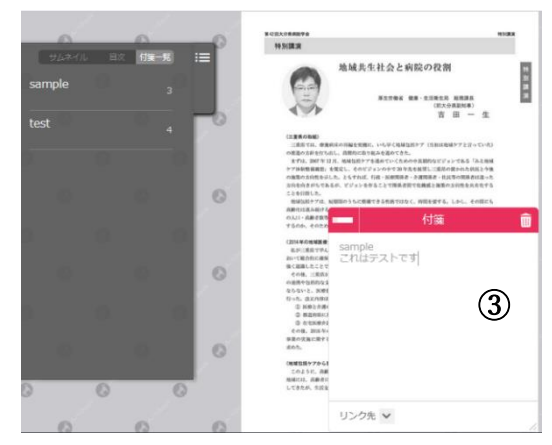